## User Manual

Login with http://117.239.183.208/rte\_admission/

1. Click on "**Register Here!!**" button to start the registration.

| Depart                                     | ment of School Education Haryana                                                                  |
|--------------------------------------------|---------------------------------------------------------------------------------------------------|
| DMISSION UNDER FITE ACT-2009 (UJWAL POFITA | a)                                                                                                |
| Steps to Apply Online                      | Only Registered Candidate Login Here                                                              |
|                                            | Registration Number 55714ABE 30                                                                   |
|                                            | Password                                                                                          |
|                                            | Light                                                                                             |
|                                            | If You Forgot your password? or Forgot Registration Number? click on below link                   |
|                                            | Forgot your paneword? Forgot Registration Number?                                                 |
| Ship 1:- Register Here 1                   |                                                                                                   |
|                                            | HELPDESK: For Online Registration/Technical Help: 0172-5049801 and rts admission.hysedo@gmail.com |

### (II) Pop-up box will be activated as given in screen (II)

| NOTICE/GUIDELINES                                                                                                    |
|----------------------------------------------------------------------------------------------------|
| PART-A (METBUCTION)                                                                                                    |
| T, MERASE NEFER USER MANUAL NEFORE USE OF PORTAL                                                                                                    |
| THESE SERVE UNITIES AND UNITIES CAREFULT FOR HUMAN POINT.     THE APPLICATION FORM, DEWATMENT SHALL NOT BE RESPONSIBLE OF LIABLE IN ANY YOR.                                                                                                    |
| PART-8 - BILL OCCURANCE STATEMENT                                                                                                    |
| Overfied that I fulfil/wood all above instructions mentioned at RMT-A. If anything is hound enoug, I skall be required in legal action or rejection of candidature.                                                                                                    |
| the sector of the sector of th |

2. Click on "हाँ मैंने सभी निर्देश पड़ लिए है" Button after reading the instructions carefully and Tick following Self-declaration Check Box and then click on "Next" button.

| PART-B [SELF DECLEMATION STATEMENT]                                                                                                    |              |
|----------------------------------------------------------------------------------------------------|--------------|
| E Verified that I fulfill all above eligibility conditions mentioned at PART-A. If anything is found wrong, I shall be responsible for legal action or rejection of | candidature. |

Next

3. Form will be open and you have to fill the complete detail of student carefully and correctly purely as per documents like Student Name, Father Name, DOB, Aadhaar number, Family ID, valid mobile number & Email as shown in below screenshot:

| Father's full Name of Child                         | 0061.3                            |                  |
|-----------------------------------------------------|-----------------------------------|------------------|
| Gender of Child                                     | Female ~                          |                  |
| Date of Birth of Child                              | 08 v September v 3                | 2000             |
| Audhar No of Child                                  | 214247677065                      |                  |
| Parivar Petichan Patra (PPP/Family ID) No           | tes14                             |                  |
| Mobile                                              | Territory.                        | Alternate Mobile |
| E-mail                                              | Sgnal.com                         |                  |
| Apply for Class                                     | Nursery v                         |                  |
| Apply Under Category IEWS/Dis-Advantage Group!      | Below Powerty Line                | 2                |
| District<br>Block Name<br>City/Milage Name          | Ambala v<br>Naraingarh v<br>teet5 |                  |
| Address                                             | test0                             |                  |
| PinCode                                             | 160022                            |                  |
| AND THE CONTRACT OF THE PROPERTY OF THE CASE OF THE | SaverWeat                         |                  |

**Note**: Entry the activate Mobile Number only because it is required for OTP authentication every time when you try for login into the application.

Once above Form filled up completely, click on "SaveNext" button. After successful save of Data, Registration ID (UserID) and Password will be generated and shown on top of the above page as shown below:

| Your Registra<br>On topic serie with Presistention/D and Press | rationID: 55714ABE and Password: 8101AFE5                                        |
|----------------------------------------------------------------|----------------------------------------------------------------------------------|
| ART-A IMPROVAL INFAULO                                         | ford under Registered user cogin to hir other details and for mail sabilitision. |
| Name of Ward/Child :                                           |                                                                                  |
| Mother's Full Name of Child :                                  |                                                                                  |
| Father's Full Name of Child :                                  | 8                                                                                |
| Gender of Child :                                              | -Gender- v                                                                       |
| Date of Birth of Child :                                       | -Day-v -Monthe v                                                                 |
| Aadhar No of Child :                                           |                                                                                  |
| Parivar Pehchan Patra (PPP/Family ID) No:                      | K                                                                                |
| Mobile :                                                       | : Alternate Mobile                                                               |
| E-mail :                                                       |                                                                                  |
| Apply for Class :                                              | -Apply Under Class                                                               |
| Apply Under Category (EWS/Dis-Advantage Group) :               | :Apply Under Category                                                            |

4. Please write down these credentials carefully OR take the printout with you. Once you got the RegistrationID and Password, click on "Log Out" shown in above screenshot.

| ONLINE APPLICATION FOR ADMISSION UNDER RTE ACT, 2009 (Session:2025-26) | Log Out           |  |
|------------------------------------------------------------------------|-------------------|--|
| Department of School Education                                         | Welcomic Linknown |  |
|                                                                        |                   |  |
| REGISTRATION FORM                                                      |                   |  |

5. Main page of portal will be opened. Enter your Registration Number and Password and click on "Login" button.

| Department of School Education Haryana                          |                                                                                                    |  |  |  |
|-----------------------------------------------------------------|----------------------------------------------------------------------------------------------------|--|--|--|
| GMIBSION LINDER REE ACT-2009 (LLIWAL PORTAL)                    |                                                                                                    |  |  |  |
| Steps to Apply Online                                           | 🕮 Only Registered Candidate Login Here                                                                                                    |  |  |  |
|                                                                 | Registration Namber BISD05544 ()<br>Password                                                                                                    |  |  |  |
| Ship 1: Register French<br>Ship 1:- Fil Online Application Form | HELPOLSK. Per Online Registration/Technical Hely: 0172-5048401 and recodenicsion Ryedugsgrank.com (for Technical Assistance)<br>(Helgine Timing - 09:00 A.M. to - 25:50 P.M. Monday to Finlay) (Working Days) |  |  |  |

6. Enter OTP received on your Registered Mobile Number for Login:

| Registration Number | 8E0D6844                                                        | 0                |
|---------------------|-----------------------------------------------------------------|------------------|
| Password            |                                                                 |                  |
| Enter OTP           | Login<br>Enter OTP<br>Verify OTP OTP sent on Mobile: 9855XXXX71 | 0                |
| If You Forgot your  | bassword? or Forgot Registration Number? cl                     | ck on below link |
| Forgot your passwor | Forgot Registration Nu                                          | mber?            |

7. On Successful Login, following Alert message be read carefully and click on "Ok" button.

gistration.aspx

| EA Search 🏻 🕒 | 117.239.183.208 says                                                                                                    | e 🗅 ORS |
|---------------|----------------------------------------------------------------------------------------------------|---------|
| ADMI          | Please upload your passport size image.<br>[Note: Both Photograph and Signature are mandatory before going to<br>next page.] | sion:2  |
| _             | ОК                                                                                                    |         |
|               |                                                                                                    |         |
|               | REGISTRATION FORM                                                                                                    |         |

8. Upload signature and photograph of student by following the instructions regarding size (upto 100 kb) and format (only .jpg, .jpeg) of document mentioned in the Portal as shown below.

| PART-B (ADDRESS DETAILS)                                              |                                                                                |
|-----------------------------------------------------------------------|--------------------------------------------------------------------------------|
| State                                                                 | Haryana 🛩                                                                      |
| Date                                                                  | Renart v                                                                       |
| Bock Name :                                                           | Barral 👻                                                                       |
| Cny/Village Name :                                                    | Test                                                                           |
| Address :                                                             | Teet                                                                           |
| PinCode:                                                              | 111191                                                                         |
| Click on below image to upload the passport size photo of the Student | Click on below image to upload the standard photo                              |
| Click on below image to upload the passport size photo of the Student | SIGNATURE OF THE PARLENT<br>Click on below image to usload the signature photo |
| a second second second                                                | genalure                                                                       |

For uploading the Photo & signature, click on image shown above and after selecting the requisite document click on "Fetch Password Photo" button and "Fetch Signature" Button respectively. After click on image, following pop-up will be open:

| 117.239.183.2 | 08/rte_ad     | —       |          | ×   |
|---------------|---------------|---------|----------|-----|
| ▲ Not secure  | 117.239.18    | 3.208/  | /rte_adn | nis |
| Photo/Sigr    | nature Uploa  | ad Sect | tion     |     |
| Choose file N | lo file chose | n       |          |     |
|               |               |         |          | -   |

Note: If above window not opened, kindly ensure that your browser java-script should be enabled.

After uploading the both files, click on "Save/Next" Button appeared bottom of the page after photo & signature.

9. Following page will be appeared. Upload Clear readable copy of student Aadhaar and Parivar Pehchan Patra (PPP/FamilyID) in PDF format (Size note more than 300kb). Click on image for uploading the respective document.

| Departm                     | nt of School Eib                                                                                                    | reation                                                                                                    |                                      |                                                  |                                                                                                    | Welcome PARDEEP, EBCof |  |  |
|-----------------------------|----------------------------------------------------------------------------------------------------|----------------------------------------------------------------------------------------------------|--------------------------------------|--------------------------------------------------|----------------------------------------------------------------------------------------------------|------------------------|--|--|
| elata Registration<br>taita |                                                                                                    |                                                                                                    | SCH                                  | OOL CHOICES/                                     | DOCUMENT ATTACHMENT FORM                                                                                                    |                        |  |  |
| andt Final/ Print           |                                                                                                    |                                                                                                    |                                      |                                                  | 2002222/02/02/02/02                                                                                                    |                        |  |  |
| Ingenere.                   | and the second second s |                                                                                                    |                                      |                                                  | PARACEP, Nursery                                                                                                    |                        |  |  |
|                             | MART-A ITS                                                                                                    | KUMINES TO BE ENGLOSE                                                                                                    | 0                                    |                                                  | - 14 - 1                                                                                                    |                        |  |  |
|                             |                                                                                                    | 10 All and Caroling and Children Bachara Street                                                                                                    |                                      |                                                  |                                                                                                    |                        |  |  |
|                             |                                                                                                    |                                                                                                    |                                      |                                                  |                                                                                                    |                        |  |  |
|                             |                                                                                                    | (2) Attach Cectificate of Particul Petroan Parts (PEP/Speede 10)                                                                                                    |                                      |                                                  |                                                                                                    |                        |  |  |
|                             |                                                                                                    |                                                                                                    |                                      |                                                  |                                                                                                    |                        |  |  |
|                             | PAPT-B IT                                                                                                    |                                                                                                    | 1                                    |                                                  |                                                                                                    |                        |  |  |
|                             | and the second second s | and a state of the state of the |                                      |                                                  |                                                                                                    |                        |  |  |
|                             | Cheice Pr                                                                                                    | arity Detance                                                                                                    | From Home                            |                                                  | Station Nerve                                                                                                    | Actively               |  |  |
|                             | 1-1,0000                                                                                                    | Line in a second                                                                                                    | state al l-scate-                    | The second                                       | and the second second se                                                                                                    | (1980)                 |  |  |
|                             | and the second second se                                                                                                    |                                                                                                    | Chatarea from Home                   | District                                         | The Denser Colord Description (Station Name                                                                                                    |                        |  |  |
|                             | Detete                                                                                                    | Choice Priority                                                                                                    |                                      | TENTROLE .                                       | THE FOREST SCHOOL PARTY AND DON'T STORE SHOULD BE THE STOREST                                                                                                    |                        |  |  |
|                             | Delete                                                                                                    | Choice Priority                                                                                                    | 0.1 KM                               | Can/Paula.                                       | The second second |                        |  |  |
|                             | Delete<br>X<br>X                                                                                                    | Choice Provity                                                                                                    | 0-1 KM                               | Panchaula                                        | Uthe Power Middle School 27300. Block Printe                                                                                                    |                        |  |  |
|                             | Delete<br>X<br>X<br>X<br>X                                                                                                    | 1<br>J<br>1<br>1                                                                                                    | 0-1 KM<br>5-3 KM<br>1-3 KM           | Panchicala<br>Panchicala<br>Panchicala           | Little Foreir Middle School 27200, Block Prysie<br>BHLIMACE WORLD SEC-12 PKL24552, Block Prysie                                                                                                    |                        |  |  |
|                             | Delete<br>X<br>X<br>X<br>X                                                                                                    | 1<br>1<br>1<br>1<br>4                                                                                                    | 0-1 KM<br>5-3 KM<br>1-3 KM<br>1-3 KM | Panchisla<br>Panchisla<br>Panchisla<br>Panchisla | Section Policies, and ending review Proceedings and a property<br>Latter Prevent Middler School (27301), Block: Project<br>BRILLANCE WORLD SEC.12 PRL[24552], Block: Project<br>DOON Publick: SCHOOL, SEC.13 PRL[24552], Block: Project                                                                                                    |                        |  |  |

10. Once the both documents uploaded, you have to submit the school preference in order of choices. Please fillup your school choices carefully.

| Submit Final/ Print<br>Application |                                                                        |                                                                                                    |                                                                         | 1                                                                                | PARDEEP, Nursery                                                                                                    |                  |
|------------------------------------|------------------------------------------------------------------------|----------------------------------------------------------------------------------------------------|-------------------------------------------------------------------------|----------------------------------------------------------------------------------|----------------------------------------------------------------------------------------------------|------------------|
|                                    | PART-A (DO                                                             | COMENTS TO BE ENCLOSED                                                                                   |                                                                         |                                                                                  |                                                                                                    |                  |
|                                    |                                                                        | (1) Az                                                                                                   | ach Certificate of Oxildren                                             | Aadhaar : 🙆 🕤                                                                    |                                                                                                    |                  |
|                                    |                                                                        | (2) Attach Certificate of Pa                                                                             | mar Axhchan Patra (PPP,Fa                                               | miy Dj : 🙆 👷                                                                     |                                                                                                    |                  |
|                                    |                                                                        |                                                                                                    |                                                                         |                                                                                  |                                                                                                    |                  |
|                                    | PART-B IFI                                                             | L 504001 040(25)                                                                                         |                                                                         |                                                                                  |                                                                                                    |                  |
|                                    | PART-8 (Fil<br>Choice Pri                                              | LL SCHOOL CHOICES)<br>arity Distance From Ho                                                             | nt                                                                      |                                                                                  | Station Name                                                                                                    | Activity         |
|                                    | PART-8 (Fi<br>Choice Pri<br>Choice                                     | ul SCHOOL CHOICES)<br>arity Distance From Ho<br>v Distance - v                                           | ne<br>-Schod-                                                           |                                                                                  | Station Name<br>v                                                                                                    | Activity<br>Add  |
|                                    | PART-8 (FL<br>Choice Pri<br>Choice<br>Delete                           | LL SCHOOL CHOICES)<br>arity Distance From Ho<br>Clistance - *<br>Choice Priority                         | ne<br>_Scholl-<br>Distance from Home                                    | District                                                                         | Station Name<br>v<br>Station Name                                                                                                    | Activity<br>Act  |
|                                    | PART-8 (FE<br>Choice Pri<br>Choice<br>Delete<br>X                      | LL SCHOOL CHOICES;<br>arity Distance From Ho<br>— Distance - wi<br>Choice Priority<br>1                  | ese<br>-School-<br>Distance from Home<br>1-3 KM                         | District<br>Panchic/a                                                            | Station Name                                                                                                    | Activity<br>Add  |
|                                    | PART-8 (Fil<br>Choice Pri<br>Choice<br>Delete<br>X<br>X                | LL SCHOOL CHOICES;<br>arity Distance From Ho<br>-Distance -wi<br>Choice Priority<br>1<br>2               | ese<br>-School-<br>Distance from Honse<br>1-3 KM<br>0-1 KM              | District<br>Panchkula<br>Panchkula                                               | Station Name  Station Name  Station Name  The Pioneer School Panchkula[30415], Block: Barvela [Panchkula]  SATUJ PUBLIK SCHOOL, PANCHKULA[24803], Block Pinjore                                                                                                    | Activity<br>Acti |
|                                    | PART-8 (Fil<br>Choice Pri<br>Choice<br>Delete<br>X<br>X<br>X           | LL SCHOOL CHOICES;<br>arity Distance From Ho<br>-Distance -wi<br>Choice Priority<br>1<br>2<br>3          | ese<br>-School-<br>Distance from Honse<br>1-3 KM<br>0-1 KM<br>1-3 KM    | District<br>Panchida<br>Panchida<br>Panchida                                     | Station Name  Station Name  The Pionesr School Panchicula(30415), Block: Eanvala (Panchicula) SATUUP PUBLIC SCHOOL PANCHICULA(24603), Block: Projone Little Flower Middle School (27205), Block: Projone                                                                                                    | Activity<br>Acti |
|                                    | PART-8 [Fil<br>Choice Pri<br>Choice<br>Delete<br>X<br>X<br>X           | LL SCHOOL CHOICES;<br>arity Distance From Ho<br>DistanceW<br>Choice Priority<br>1<br>2<br>3<br>4         | -School-<br>Distance from Horse<br>1-3 KM<br>0-1 KM<br>1-3 KM<br>1-3 KM | District<br>Parchicla<br>Parchicla<br>Parchicla<br>Parchicla                     | Station Name  Station Name  The Pioneer School Panchkula(S0415), Block: Bawala Penchkula( SATULI PUBLIC SCHOOL, PANCHKULA(20403), Block Projere UITE Frame M6del School(27208), Block Projere BRULIANCE WORLD SEC-12 PR0;24552, Block Projere                                                                                                    | Activity<br>Add  |
|                                    | PART-S [P]<br>Choice Pri<br>-Choice<br>Delete<br>X<br>X<br>X<br>X<br>X | LL SCHOOL CHOICES)<br>arity Distance From Ho<br>-Distance -w<br>Choice Priority<br>1<br>2<br>3<br>4<br>5 |                                                                         | District<br>Panthula<br>Panchula<br>Panchula<br>Panchula<br>Panchula<br>Panchula | Station Name  Station Name  Station Name  The Pioneer School Punchkula(30415), Block: Barvala (Panchkula) SATUJP PUBLY, SCHOOL PANCHKULA(24803), Block Prijore Utitle Flower Wolkub School (2706), Block Prijore BRILLIAKE WOlkub SIC -12 PAL/2452), Block Prijore BOON PUBLIC SCHOOL SEC -21 PAL/24563, Block Prijore DOON PUBLIC SCHOOL SEC -21 PAL/24563, Block Prijore | Activity<br>Acti |

Note: If you want to delete any choice, you needs to start the delete of choices from last choice. System will not allow to delete the middle choice.

11. After submission of complete form, you may take the print out of your document by clicking on "Submit Final/ Print Application" button available on top of this page as shown below:

| Details                            |                                            |                                                  |                                                                       |
|------------------------------------|--------------------------------------------|--------------------------------------------------|-----------------------------------------------------------------------|
| Submit Final/ Print<br>Application |                                            |                                                  |                                                                       |
|                                    | PART-A [DO                                 | CUMENTS TO                                       | ) BE ENCLOSED]                                                        |
|                                    |                                            |                                                  | (1) Atta                                                              |
|                                    |                                            | (2) A                                            | ttach Certificate of Pari                                             |
|                                    | PART-B [FII                                | (2) A<br>. <b>l school</b>                       | .ttach Certificate of Pari<br>CHOICES]                                |
|                                    | PART-B [FII<br>Choice P                    | (2) A<br>L SCHOOL                                | .ttach Certificate of Pari<br>CHOICES]                                |
|                                    | PART-B [FII<br>Choice P                    | (2) A<br>L SCHOOL<br>riority<br>e V              | .ttach Certificate of Pari<br>. <b>CHOICES]</b><br>School             |
|                                    | PART-B [FII<br>Choice P<br>Choic<br>Delete | (2) A<br>L SCHOOL<br>riority<br>e V<br>S#        | ttach Certificate of Pari<br>CHOICES]<br>School<br>Choice Priori      |
|                                    | PART-B [FIL<br>Choice P<br>Choic<br>Delete | (2) A<br>.L SCHOOL<br>riority<br>e V<br>S#<br>17 | ttach Certificate of Pari<br>CHOICES]<br>School<br>Choice Priori<br>1 |

12. Complete form dully fill-up by you will be appeared. Please review this form carefully. If details found correct, click on "Final Submit" button shown below of the form.

| c.   | Address Det        | tails                 |           |                                                                    |                             |                |
|------|--------------------|-----------------------|-----------|--------------------------------------------------------------------|-----------------------------|----------------|
| Add  | ress:              |                       |           | Panchkula                                                          |                             |                |
| City | /Village:          |                       | :         | Sec - 19                                                           |                             |                |
| Bloc | k:                 |                       |           | Pinjore                                                            |                             |                |
| Dist | rict:              |                       |           | Panchkula                                                          |                             |                |
| PinC | ode:               |                       |           | 134109                                                             |                             |                |
| Stat | e:                 |                       |           | Haryana                                                            |                             |                |
| D.   | Attached Do        | ocuments              |           |                                                                    |                             |                |
| Cert | ificate of Child   | ren Aadhaar :         |           | 2                                                                  |                             |                |
| Cert | ificate of (PPP/   | Family ID) :          |           | 2                                                                  |                             |                |
| E.   | School Cho         | oice Details          | ·         |                                                                    |                             |                |
| S#   | Choice<br>Priority | Distance From<br>Home | District  | School                                                             | Submitted On                | IP Address     |
| 1    | 1                  | 1-3 KM                | Panchkula | The Pioneer School Panchkula[30415], Block:<br>Barwala [Panchkula] | 13 Jun 2025<br>11:50:17:990 | 103.217.118.74 |
| 2    | 2                  | 0-1 KM                | Panchkula | SATLUJ PUBLIC SCHOOL PANCHKULA[24603],<br>Block: Pinjore           | 13 Jun 2025<br>11:54:11:413 | 103.217.118.74 |
| 3    | 3                  | 1-3 KM                | Panchkula | Little Flower Middle School[27206], Block: Pinjore                 | 13 Jun 2025<br>11:54:47:317 | 103.217.118.74 |
| 4    | 4                  | 1-3 KM                | Panchkula | BRILLIANCE WORLD SEC-12 PKL[24552], Block:<br>Pinjore              | 13 Jun 2025<br>11:55:56:990 | 103.217.118.74 |
| 5    | 5                  | 1-3 KM                | Panchkula | DOON PUBLIC SCHOOL SEC-21 PKL[24563],<br>Block: Pinjore            | 13 Jun 2025<br>11:56:32:457 | 103.217.118.74 |
| 6    | 6                  | 1-3 KM                | Panchkula | HANSRAJ PUBLIC SCHOOL[24570], Block: Pinjore                       | 13 Jun 2025<br>11:56:53:667 | 103.217.118.74 |

#### Self Declaration Statement

- 1) THE APPLICANT WILL BE RESPONSIBLE FOR ANY MISTAKES MADE BY HIM/HER IN THE ONLINE APPLICATION FORM, DEPARTMENT SHALL NOT BE RESPONSIBLE OR LIABLE IN ANY WAY.
- 2) IF A STUDENT SUBMITS A SCHOOL CHOICE THAT DOES NOT MATCH THE SELECTED DISTRICT AND CLASS, OR IS NOT ON THE LIST OF AVAILABLE SCHOOLS WITH VACANCIES IN THE SPECIFIED DISTRICT AND CLASS, THE SAID SCHOOL CHOICE WILL NOT BE CONSIDERED FOR ALLOCATION.
- 3) I HAVE READ THE GENERAL GUIDELINES CAREFULLY FOR FILLING THE ONLINE PORTAL.

IT IS CERTIFIED THAT THE ABOVE SAID INFORMATION, PROVIDED BY ME IS TRUE AND IF ANYTHING IS FOUND WRONG, I SHALL BE RESPONSIBLE FOR LEGAL ACTION/CANCELLATION OF MY CANDIDATURE.

13. Following pop-up will be appeared. After reading the instructions carefully, click on "Final Submit" button.

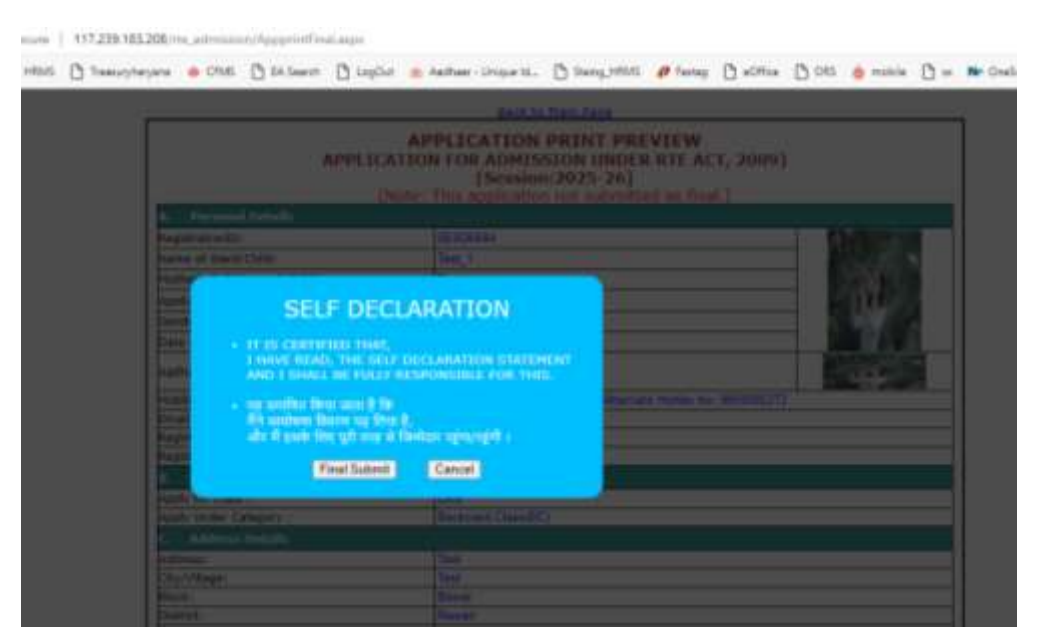

Once you will submit your application finally, your process will be completed.

Note: Such Applications which are not submitted "Finally" will be treated as incomplete and not considered for allocation of seats under RTE.

4. You can "Edit" your application by clicking on "Edit/unlock application" given on top and the application at any time before closing date but in such circumstances, it should be ensure that above mentioned process should be followed again and don't forget to submit your application finally by click on "Final Submit" button. Final Submission is required every time after unlocking the application for Editing.

|       |                    | A<br>(APPLIC          | (PPL)<br>CATION<br>Rep | ICATION UJJWAL PRIN<br>FOR ADMISSION UNDER RTE ACT<br>[Session:2025-26]<br>port Print Date: 13-06-2025 16:03<br>Edit/Unlock Application | <b>F</b><br>, 2009)         |                |
|-------|--------------------|-----------------------|------------------------|----------------------------------------------------------------------------------------------------|-----------------------------|----------------|
| А.    | Personal De        | tails                 |                        |                                                                                                    |                             |                |
| Regi  | istrationID:       |                       |                        | EBC0F7AC                                                                                                    | 6                           |                |
| Nam   | ne of Ward/Chil    | d:                    |                        | PARDEEP                                                                                                    |                             |                |
| Mot   | her's Full Name    | of Child:             |                        | BIMLA DEVI                                                                                                    |                             |                |
| App   | licant Father Na   | ame:                  |                        | CHANDI RAM                                                                                                    |                             |                |
| Gen   | der:               |                       |                        | Male                                                                                                    |                             |                |
| Date  | e of Birth:        |                       |                        | 28-10-2021                                                                                                    |                             |                |
| Aad   | har No:            |                       |                        | XXXXXXXX-7398 Parivar Pehchan Patra                                                                                                    |                             | 1              |
| Mob   | ile No:            |                       | f                      |                                                                                                    |                             |                |
| Ema   | ail-ID:            |                       | ľ                      |                                                                                                    |                             |                |
| Regi  | istration Date:    |                       |                        | 13-06-2025                                                                                                    |                             |                |
| Regi  | istration IP:      |                       |                        | 103.217.118.74                                                                                                    |                             |                |
| Fina  | l Submission D     | ate:                  |                        | 13-06-2025                                                                                                    |                             |                |
| в.    | Apply for Ca       | itegory               |                        |                                                                                                    |                             |                |
| Appl  | ly for Class :     |                       |                        | Nursery                                                                                                    |                             |                |
| Appl  | ly Under Categ     | ory :                 |                        | Below Powerty Line                                                                                                    |                             |                |
| App   | ly Under Sub-C     | ategory (Specific Wh  | ether                  | General                                                                                                    |                             |                |
| Appl  | licant Belongs     | 10) :                 |                        |                                                                                                    |                             |                |
| с.    | Address Det        | ails                  | I                      |                                                                                                    |                             |                |
| Add   | ress:              |                       |                        | Panchkula                                                                                                    |                             |                |
| City/ | /Village:          |                       |                        | Sec - 19                                                                                                    |                             |                |
| BIOC  | ж:                 |                       |                        | Pinjore                                                                                                    |                             |                |
| Dist  | rict:              |                       |                        | Panchkula                                                                                                    |                             |                |
| PinC  | lode:              |                       |                        | 134109                                                                                                    |                             |                |
| Stat  |                    |                       |                        | naiyana                                                                                                    |                             |                |
| D.    | Attached Do        | ocuments              |                        | -                                                                                                    |                             |                |
| Cert  | ificate of Child   | ren Aadhaar :         |                        | N                                                                                                    |                             |                |
| Cert  | tificate of (PPP/  | Family ID) :          |                        | 2                                                                                                    |                             |                |
| Е.    | School Cho         | ice Details           |                        |                                                                                                    |                             |                |
| S#    | Choice<br>Priority | Distance From<br>Home | District               | School                                                                                                    | Submitted On                | IP Address     |
| 1     | 1                  | 1-3 KM                | Panchkula              | The Pioneer School Panchkula[30415], Block:<br>Barwala [Panchkula]                                                                      | 13 Jun 2025<br>11:50:17:990 | 103.217.118.74 |
| 2     | 2                  | 0-1 KM                | Panchkula              | SATLUJ PUBLIC SCHOOL PANCHKULA[24603],<br>Block: Pinjore                                                                                | 13 Jun 2025<br>11:54:11:413 | 103.217.118.74 |
| 3     | 3                  | 1-3 KM                | Panchkula              | Little Flower Middle School[27206], Block: Pinjore                                                                                      | 13 Jun 2025<br>11:54:47:317 | 103.217.118.74 |
| 4     | 4                  | 1-3 KM                | Panchkula              | BRILLIANCE WORLD SEC-12 PKL[24552], Block:<br>Pinjore                                                                                   | 13 Jun 2025<br>11:55:56:990 | 103.217.118.74 |
| 5     | 5                  | 1-3 KM                | Panchkula              | DOON PUBLIC SCHOOL SEC-21 PKL[24563],<br>Block: Pinjore                                                                                 | 13 Jun 2025<br>11:56:32:457 | 103.217.118.74 |

Note: During editing, if you change the Class OR District of the student, already filled up choices will also be deleted automatically by the system and you have to submit all school preferences afresh. So be careful while updation of Data.

### **Additional Helping Tools**

1. In you forget your registration ID OR Password, may get it from "Forgot your password?" OR "Forgot Registration Number?" button available on login page as shown below:

| Registration Number | F2050FA ①                       |
|---------------------|---------------------------------|
| Password            |                                 |
| If You Forgot your  | Logn                            |
| Forgot your passwo  | rd? Forgot Registration Number? |
|                     |                                 |
|                     |                                 |

2. Enter required information like Aadhaar number, DOB etc. and click on "Submit" Button. OTP will be received on your registered mobile number:

| Date of Birth     |  |
|-------------------|--|
| +Day-             |  |
| +Month-           |  |
| Year (4 digit)    |  |
| Mobile (10 digit) |  |

After entering the valid OTP, system will show the RegistrationID & Password.

# Please call on helpline number 0172-5049801 during office hours (9.00 AM to 5.00 PM) for technical support.